# Configurazione di Cisco VPN 3000 Concentrator per il blocco con filtri e l'assegnazione di filtri RADIUS

#### Sommario

Introduzione Prerequisiti Requisiti Componenti usati Esempio di rete Convenzioni Configurazione VPN 3000 Filtri per un tunnel VPN da LAN a LAN Configurazione VPN 3000 - Assegnazione filtro RADIUS Configurazione server CSNT - Assegnazione filtro RADIUS Debug - Assegnazione filtro RADIUS Verifica Risoluzione dei problemi Informazioni correlate

#### **Introduzione**

In questa configurazione di esempio, si desidera utilizzare i filtri per consentire a un utente di accedere a un solo server (10.1.1.2) all'interno della rete e bloccare l'accesso a tutte le altre risorse. Cisco VPN 3000 Concentrator può essere configurato per controllare l'accesso dei client IPsec, Point-to-Point Tunneling Protocol (PPTP) e L2TP alle risorse di rete tramite filtri. I filtri sono costituiti da regole simili agli elenchi degli accessi di un router. Se un router è stato configurato per:

access-list 101 permit ip any host 10.1.1.2 access-list 101 deny ip any any l'equivalente di VPN Concentrator consiste nell'impostare un filtro basato su regole.

La prima regola di VPN Concentrator è **allow\_server\_rule**, equivalente al comando **allow ip any host 10.1.1.2** del router. La seconda regola di VPN Concentrator è **deny\_server\_rule**, equivalente al comando **deny ip any** del router.

Il nostro filtro VPN Concentrator è **filter\_with\_2\_rules**, equivalente all'elenco degli accessi 101 del router; vengono utilizzate le regole **allow\_server\_rule** e **deny\_server\_rule** (nell'ordine indicato). Si presume che i client possano connettersi correttamente prima di aggiungere i filtri; ricevono gli indirizzi IP da un pool sul concentratore VPN.

Per ulteriori informazioni, fare riferimento al documento <u>PIX/ASA 7.x ASDM: Limitare l'accesso alla</u> <u>rete degli utenti VPN di accesso remoto</u> per ulteriori informazioni sullo scenario in cui PIX/ASA 7.x blocca l'accesso degli utenti VPN.

## **Prerequisiti**

#### Requisiti

Nessun requisito specifico previsto per questo documento.

#### Componenti usati

Il riferimento delle informazioni contenute in questo documento è Cisco VPN 3000 Concentrator versione 2.5.2.D.

Le informazioni discusse in questo documento fanno riferimento a dispositivi usati in uno specifico ambiente di emulazione. Su tutti i dispositivi menzionati nel documento la configurazione è stata ripristinata ai valori predefiniti. Se la rete è operativa, valutare attentamente eventuali conseguenze derivanti dall'uso dei comandi.

#### Esempio di rete

Nel documento viene usata questa impostazione di rete:

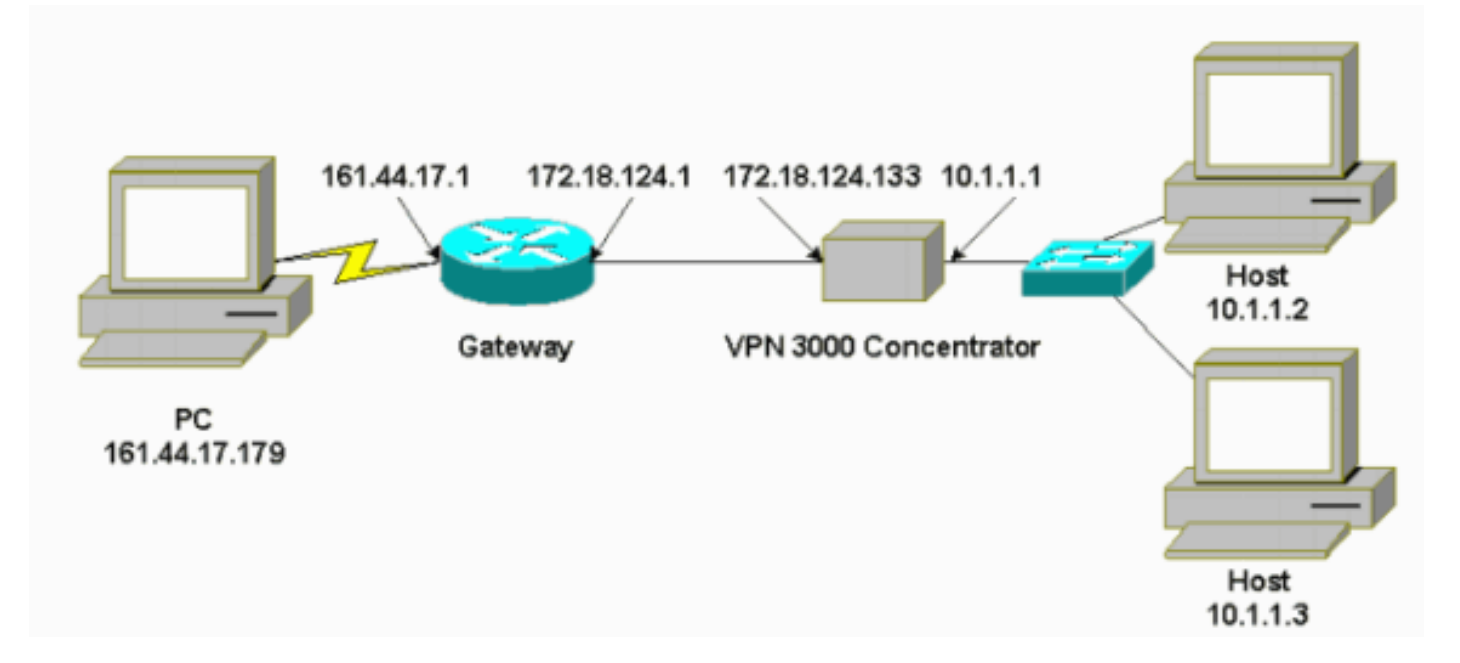

#### **Convenzioni**

Per ulteriori informazioni sulle convenzioni usate, consultare il documento <u>Cisco sulle convenzioni</u> <u>nei suggerimenti tecnici.</u>

## Configurazione VPN 3000

Completare questa procedura per configurare il concentratore VPN 3000.

 Scegliere Configurazione > Gestione criteri > Gestione traffico > Regole > Aggiungi e definire la prima regola di Concentrator VPN denominata allow\_server\_rule con queste impostazioni:Direzione—In entrataAzione—AvantiIndirizzo di

origine—255.255.255.255Indirizzo di destinazione—10.1.1.2Maschera con caratteri jolly—0.0.0.0

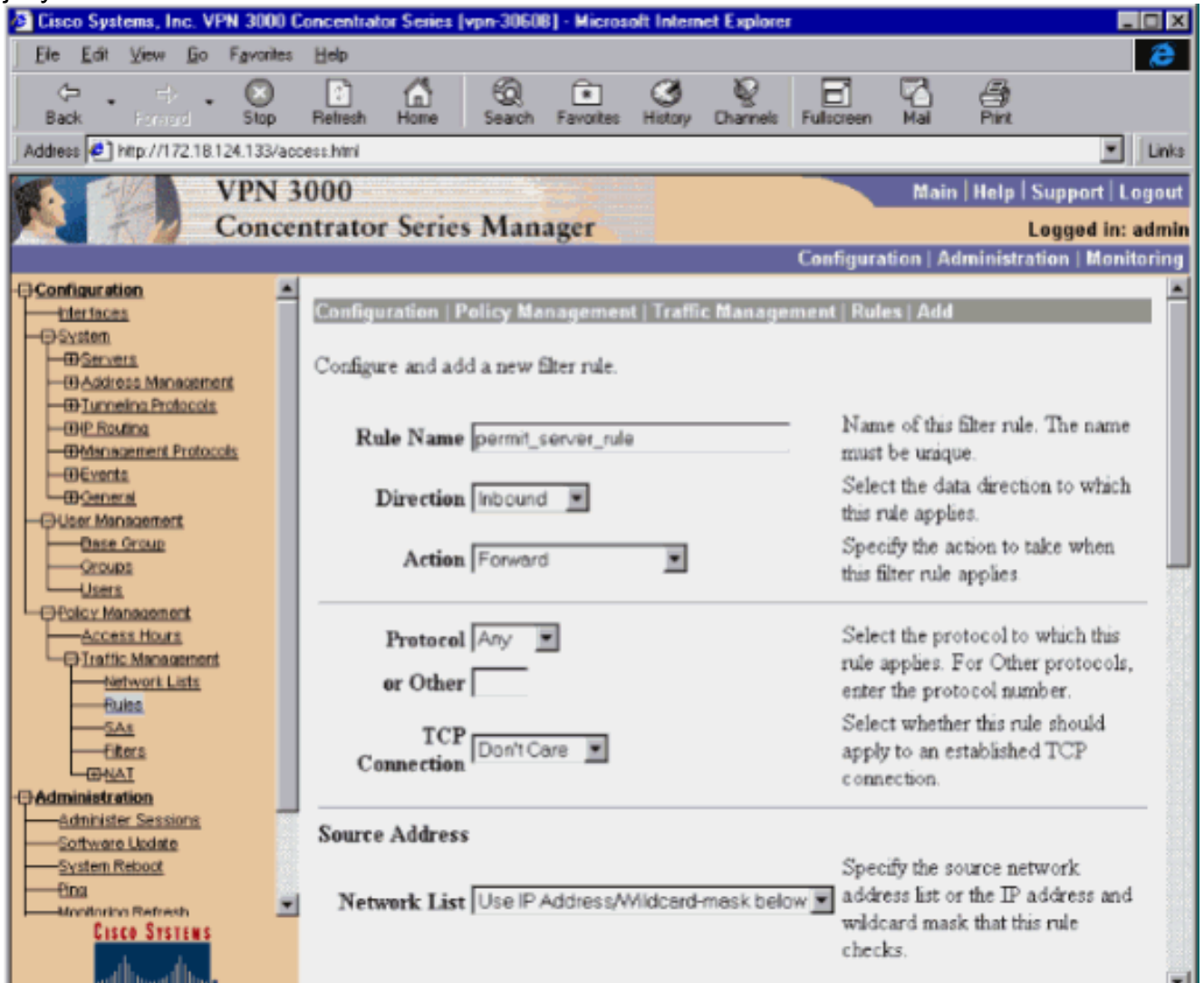

| Configuration Interfaces System OServers OServers OServe | IP Address 0.0.0.0<br>Wildcard-mask 255.255.255    | Note: Enter a wildcard mask,<br>which is the reverse of a subnet<br>mask. A wildcard mask has 1s in<br>bit positions to ignore, 0s in bit<br>positions to match. For example,<br>10.10.1.0/0.0.0.255 = all<br>10.10.1.nnn addresses. |
|----------------------------------------------------------------------------------------------------|----------------------------------------------------|----------------------------------------------------------------------------------------------------|
|                                                                                                    | Destination Address                                |                                                                                                    |
| Group<br>Group<br>Groups<br>Users<br>Geolog Management<br>Geolog Management                                                                                                    | Network List Use IP Address/Wildcard-mask below 💌  | Specify the destination network<br>address list or the IP address and<br>wildcard mask that this rule<br>checks.                                                                                                    |
| Network Lists                                                                                                    | IP Address 10.1.1.2                                | Note: Enter a <i>wildcard</i> mask,<br>which is the reverse of a subnet<br>mask. A wildcard mask has 1s in                                                                                                    |
|                                                                                                    | Wildcard-mask 0.0.0.0                              | bit positions to ignore, 0s in bit<br>positions to match. For example,<br>10.10.1.0/0.0.0.255 = all<br>10.10.1.nnn addresses.                                                                                                    |
| Honitoring Refresh     Cisco Systems     cifficant libra.                                                                                                    | TCP/UDP Source Port Port Range or Range 0 to 65535 | For TCP/UDP, specify the source<br>port ranges that this rule checks.<br>For a single port number, use the<br>same number for the start and end.                                                                                     |
| 2                                                                                                    |                                                    | Internet zone                                                                                                    |

2. Nella stessa area, definire la seconda regola di Concentrator VPN denominata deny\_server\_rule con le impostazioni predefinite seguenti:Direzione—In entrataAzione—EliminaIndirizzi di origine e di destinazione di qualsiasi elemento (255 255 255 255):

| 200.200.200.200).                                     |                                                         |                                                              |
|-------------------------------------------------------|---------------------------------------------------------|--------------------------------------------------------------|
| 🖻 Cisco Systems, Inc. VPN 3000 C                      | oncentrator Series [vpn-30608] - Microsoft Internet Exp | lorer _ 🗆 🗙                                                  |
| <u>File Edit View Go Favorites</u>                    | Heb                                                     | A                                                            |
| 🗢 - 🗇 - 🔘<br>Back Faced Stop                          | Refresh Home Search Favorites History Chara             | nels Fullsceen Mail Print                                    |
| Address 🙋 http://172.18.124.133/acc                   | ;ess.html                                               | Links                                                        |
| VPN 3                                                 | 000                                                     | Main   Help   Support   Logout                               |
| Conce                                                 | ntrator Series Manager                                  | Logged in: admit                                             |
|                                                       |                                                         | Configuration   Administration   Monitoring                  |
| Configuration                                         | Configuration   Policy Management   Traffic Man         | agement   Rules   Modify                                     |
| - DUser Management                                    | Modify a filter rule.                                   |                                                              |
| Access Hours     Traffic Management     Network Lists | Rule Name deny_server_rule                              | Name of this filter rule. The name<br>must be unique.        |
|                                                       | Direction Inbound                                       | Select the data direction to which<br>this rule applies.     |
| Administration<br>Monitoring                          | Action Drop                                             | Specify the action to take when<br>this filter rule applies. |
| L'I MANING MIN                                        |                                                         |                                                              |

3. Scegliere Configurazione > Gestione criteri > Gestione traffico > Filtri e aggiungere il filtro filter\_with\_2\_rules.

| 🏄 Cisco Systems, Inc. VPN 3000 Concentrator Series [vpn-30608] - Microsoft Internet Explorer 📃 🗖 🗙 |                                  |                          |                   |            |                            |                                                       |                            |          |
|----------------------------------------------------------------------------------------------------|----------------------------------|--------------------------|-------------------|------------|----------------------------|-------------------------------------------------------|----------------------------|----------|
| <u>File E</u> dit <u>V</u> iew <u>G</u> o F <u>a</u> vorites                                       | <u>H</u> elp                     |                          |                   |            |                            |                                                       |                            | Ø        |
| Ger → → → Stop                                                                                     | Refresh Home                     | ିର୍<br>Search            | Favorites         | History    | ©<br>Channels              | Fulscreen                                             | Mail                       | 40 Pr    |
| Address 🤌 http://172.18.124.133/acc                                                                | ess.html                         |                          |                   |            |                            |                                                       | -                          | Links    |
| VPN 3                                                                                              | 000                              |                          |                   |            | Ma                         | in   Help                                             | Suppor                     | rt   Loc |
| Conce                                                                                              | ntrator Seri                     | es Man                   | ager              |            | _                          |                                                       | Logged                     | l in: ac |
|                                                                                                    |                                  |                          |                   | Config     | guration                   | Administra                                            | ntion   N                  | Aonito   |
| Configuration     Interfaces     System     Dyser Management     DPolicy Management                | Configuration<br>Configure and a | Policy Ma<br>add a new f | nagemen<br>ilter. | t   Traffi | c Manage                   | ment   Filto                                          | ers   Ad                   | d        |
| Access Hours                                                                                       | Filter<br>Name                   | ilter_with_2_            | rules             |            | Na<br>are<br>mu            | me of the fi<br>adding. Th<br>st be unique            | ilter you<br>he name<br>e. | 1        |
|                                                                                                    | Default<br>Action                | Forward                  | ¥                 |            | Sel<br>acti<br>rule<br>app | ect the defi<br>ion to take<br>is on this fil<br>oly. | ault<br>when n<br>ter      | 10       |
|                                                                                                    | Source<br>Routing                |                          |                   |            | Ch<br>filte<br>rou<br>pas  | eck to have<br>r allow IP<br>ted packet<br>s.         | e this<br>source<br>s to   |          |
|                                                                                                    | Fragments f                      | 7                        |                   |            | Ch<br>filte<br>IP 1        | eck to have<br>r allow frag<br>packets to             | e this<br>gmente«<br>pass. | 4        |
|                                                                                                    | Description f                    | ilter to allow           | access to         | 10.1.1.2   |                            |                                                       |                            |          |
| CISCO SYSTEMS                                                                                      | Add                              | Cancel                   |                   |            |                            |                                                       |                            |          |
| Ø]                                                                                                 |                                  |                          |                   |            |                            | Internet zone                                         | •                          | lte      |

4. Aggiungere le due regole a filter\_with\_2\_rules:

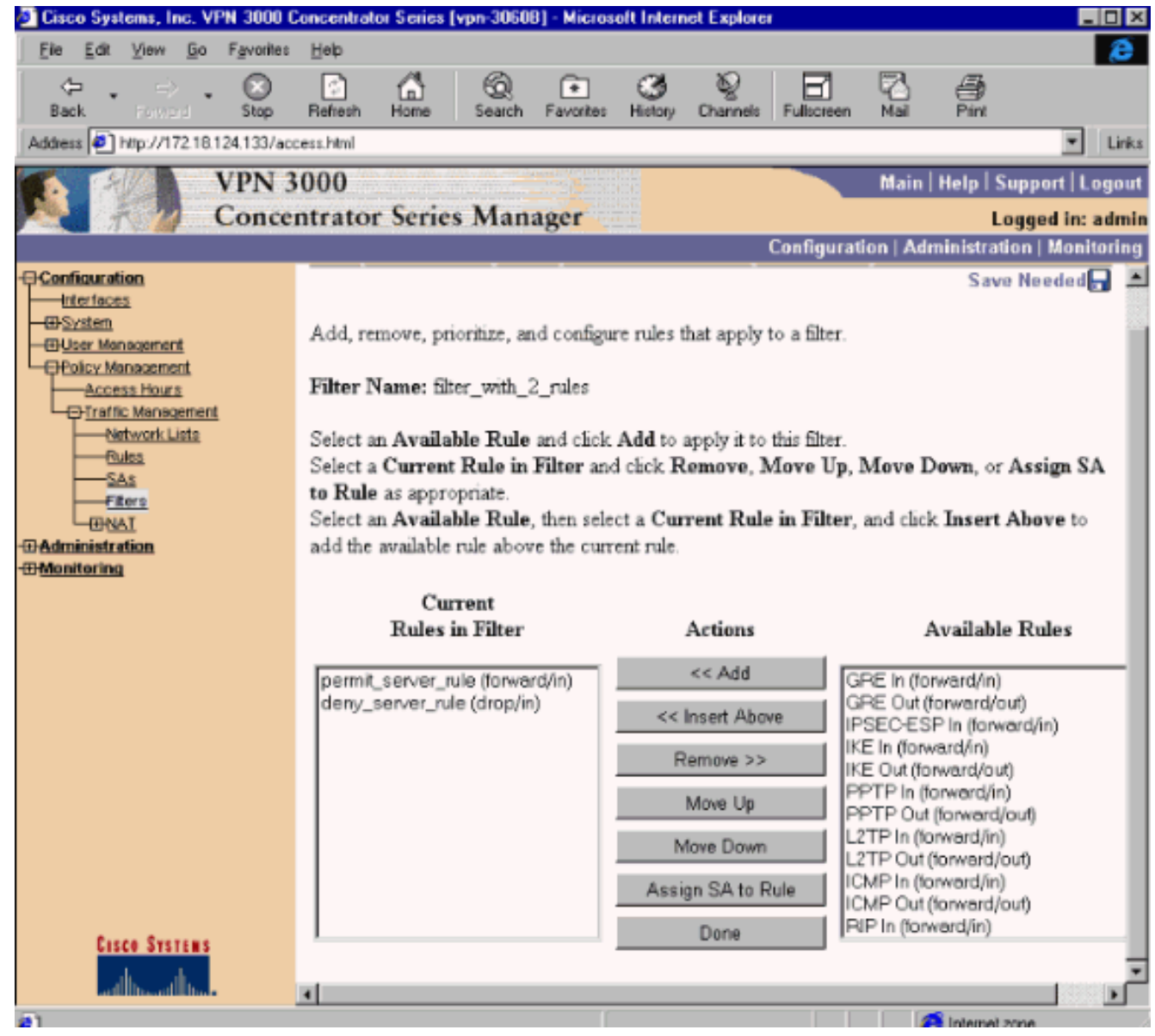

5. Scegliere **Configurazione > Gestione utente > Gruppi** e applicare il filtro al gruppo:

| Cisco Sy              | stems, Inc.                 | VPN 3000            | Concentra      | tor Series    | [vpn-3060             | B] - Micros  | oft Interr        | net Explore  | r                                              |                                                                                                    |                                                       |            |  |  |
|-----------------------|-----------------------------|---------------------|----------------|---------------|-----------------------|--------------|-------------------|--------------|------------------------------------------------|----------------------------------------------------------------------------------------------------|-------------------------------------------------------|------------|--|--|
| <u>File E</u> dit     | View <u>B</u>               | o F <u>a</u> vorite | : <u>H</u> elp |               |                       |              |                   |              |                                                |                                                                                                    |                                                       |            |  |  |
| ¢= ,                  | $\Rightarrow$               | . 🗵                 | 1              | <u>a</u>      | 6                     | ۲            | 3                 | Q            | 6                                              | 2                                                                                                    | 9                                                     |            |  |  |
| Back                  | Forward                     | Stop                | Refresh        | Home          | Search                | Favorites    | History           | Channels     | Fullscreen                                     | Mail                                                                                                    | Print                                                 | _          |  |  |
| ddress 🖉              | http://172                  | 18.124.133/a        | ccess himi     |               |                       |              |                   |              |                                                |                                                                                                    |                                                       |            |  |  |
|                       | 193 -                       | VPN                 | 3000           |               |                       |              |                   |              |                                                | Main                                                                                                    | Help   Su                                             | ipport   I |  |  |
|                       | 7 7                         | Conc                | entrato        | r Serie       | s Man                 | ager         |                   |              |                                                |                                                                                                    | Lo                                                    | gged in:   |  |  |
|                       |                             |                     |                |               |                       |              |                   |              | Configurat                                     | ion   Ad                                                                                                    | ministratio                                           | on   Mon   |  |  |
| Configura<br>Interfac | tion<br>es                  |                     | Config         | uration       | User Man              | agement      | Groups            | :   Modify s | servergrou                                     | p                                                                                                    |                                                       |            |  |  |
| OSystem               | _                           |                     |                |               |                       |              |                   |              |                                                |                                                                                                    |                                                       |            |  |  |
| Bas                   | e Group                     |                     | Check          | the Inher     | it? box to            | set a fiel   | d that yo         | u want to    | default to t                                   | he base ;                                                                                                    | group valu                                            | e. Unch    |  |  |
| Gro                   | 408                         |                     | the Inh        | erit? box     | and ente              | r a new va   | uue to or         | vernde ba    | te Blonib At                                   | dues.                                                                                                    |                                                       |            |  |  |
| -BPolicy N            | tanagement                  |                     | Ide            | ntity         | Gene                  | ral          | IPSec             | : PF         | PTP/L2TP                                       |                                                                                                    |                                                       |            |  |  |
| Acc                   | ess Hours                   |                     |                |               |                       | G            | eneral            | Parame       | ters                                           |                                                                                                    |                                                       |            |  |  |
| Network Lists         |                             |                     |                | Attribute     |                       |              | alue              | Inher        | rit? Descriptio                                |                                                                                                    | cription                                              |            |  |  |
| E                     | <u>iules</u><br>i <u>As</u> |                     |                | Access Hours  |                       |              | -No Restrictions- |              | Select<br>to this ;                            | Select the access hours assigned<br>to this group.                                                                          |                                                       | signed     |  |  |
| ۔<br>پی<br>Administ   | AT ation                    |                     | Sim            | ultaneou      | s Logins              | 3            |                   | <b>N</b>     | Enter ti<br>logins f                           | Enter the number of simultaneous<br>logins for this group.<br>Enter the minimum password<br>length for users in this group. |                                                       |            |  |  |
| Monitorin             | a                           |                     | Mi             | inimum F      | assword<br>Length     | 8            |                   | 4            | Enter ti<br>length f                           |                                                                                                    |                                                       |            |  |  |
|                       |                             |                     | Allow          | Alphabe<br>Pa | etic-Only<br>asswords | only<br>ords |                   |              |                                                |                                                                                                    | inter whether to allow alphabetic-<br>only passwords. |            |  |  |
|                       |                             |                     |                | Idle          | Timeout               | 30           |                   | N N          | (minutes) Enter the idle timeou<br>this group. |                                                                                                    |                                                       |            |  |  |
|                       |                             |                     | M              | aximum        | Connect<br>Time       | 0            |                   | N            | (minute<br>connec                              | (minutes) Enter the maximum<br>connect time for this group.                                                                 |                                                       |            |  |  |
|                       |                             |                     |                |               | Filter                | tilter_with  | 2 rules           |              | Enter the filter assigned to this<br>group.    |                                                                                                    |                                                       |            |  |  |
| Ci                    | SCO SYSTEI                  | 15                  |                | Prim          | ary DNS               |              |                   | <b>N</b>     | Enter ti<br>primary                            | Enter the IP address of the<br>primary DNS server.                                                                          |                                                       |            |  |  |
|                       | فالللتسحيلالك               |                     |                | <b>a b</b>    |                       |              |                   |              | Enter ti                                       | he IP ad                                                                                                    | dress of th                                           | e          |  |  |

# Filtri per un tunnel VPN da LAN a LAN

Da VPN Concentrator code 3.6 e versioni successive, è possibile filtrare il traffico per ogni tunnel VPN IPsec da LAN a LAN. Ad esempio, se si costruisce un tunnel da LAN a LAN su un altro concentratore VPN con indirizzo 172.16.1.1 e si desidera consentire all'host 10.1.1.2 l'accesso al tunnel mentre si nega tutto il resto del traffico, è possibile applicare filter\_with\_2\_rules quando si sceglie Configurazione > Sistema > Protocolli di tunneling > IPSec > Da LAN a LAN > Modifica e si seleziona filter\_with\_2\_rules in Filtro.

| VPN 3<br>Conce                                                                                                    | 000<br>ntrator Series Manager                                                                                                    |
|----------------------------------------------------------------------------------------------------|----------------------------------------------------------------------------------------------------|
| Configuration<br>interfaces<br>System<br>- System<br>- Address Management<br>- Tunneing Protocols<br>- PPTP<br>- L2TP<br>- L2T | Configuration   System   Tunneling Protocols   IPSec   LAN-to-LAN   Modify<br>Modify an IPSec LAN-to-LAN connection.<br>Name Test Lan to Lan<br>Interface Ethernet 2 (Public) (172.18.124.133) •<br>Peer 172.16.1.1<br>Digital None (Use Preshared Keys) •<br>Certificate O Entire certificate chain<br>Transmission © Identity certificate only<br>Preshared Key cisco123<br>Authentication ESP/MD5/HMAC-128 •<br>Encryption 3DES-168 • |
| CISCO SYSTEMS                                                                                                    | Filter filter_with_2_rules                                                                                                    |

# Configurazione VPN 3000 - Assegnazione filtro RADIUS

Èinoltre possibile definire un filtro nel concentratore VPN e quindi passare il numero di filtro da un server RADIUS (in termini RADIUS, l'attributo 11 è Filter-id), in modo che quando l'utente viene autenticato sul server RADIUS, il Filter-id venga associato a tale connessione. In questo esempio si presume che l'autenticazione RADIUS per gli utenti di VPN Concentrator sia già operativa e che sia necessario aggiungere solo l'ID filtro.

Definire il filtro su VPN Concentrator come nell'esempio precedente:

| Configuratio<br>Management | on   Policy Management   Traffic<br>t   Filters   Modify |                                                   |
|----------------------------|----------------------------------------------------------|---------------------------------------------------|
| Modify a conf              | igured filter.                                           |                                                   |
| Filter Name                | 101                                                      | Name of t<br>are modifi<br>name mus               |
| Default<br>Action          | Drop 🖻                                                   | Select the<br>action to 1<br>no rules c<br>apply. |
| Source<br>Routing          |                                                          | Check to I<br>filter allov<br>routed pa<br>pass.  |
| Fragments                  |                                                          | Check to I<br>filter allov<br>IP packets          |
| Description                | [filter to allow access to 10.1.                         | 1.2                                               |
| Apply Cancel               |                                                          |                                                   |

# Configurazione server CSNT - Assegnazione filtro RADIUS

Configurare l'attributo 11, Filter-id sul server Cisco Secure NT su 101:

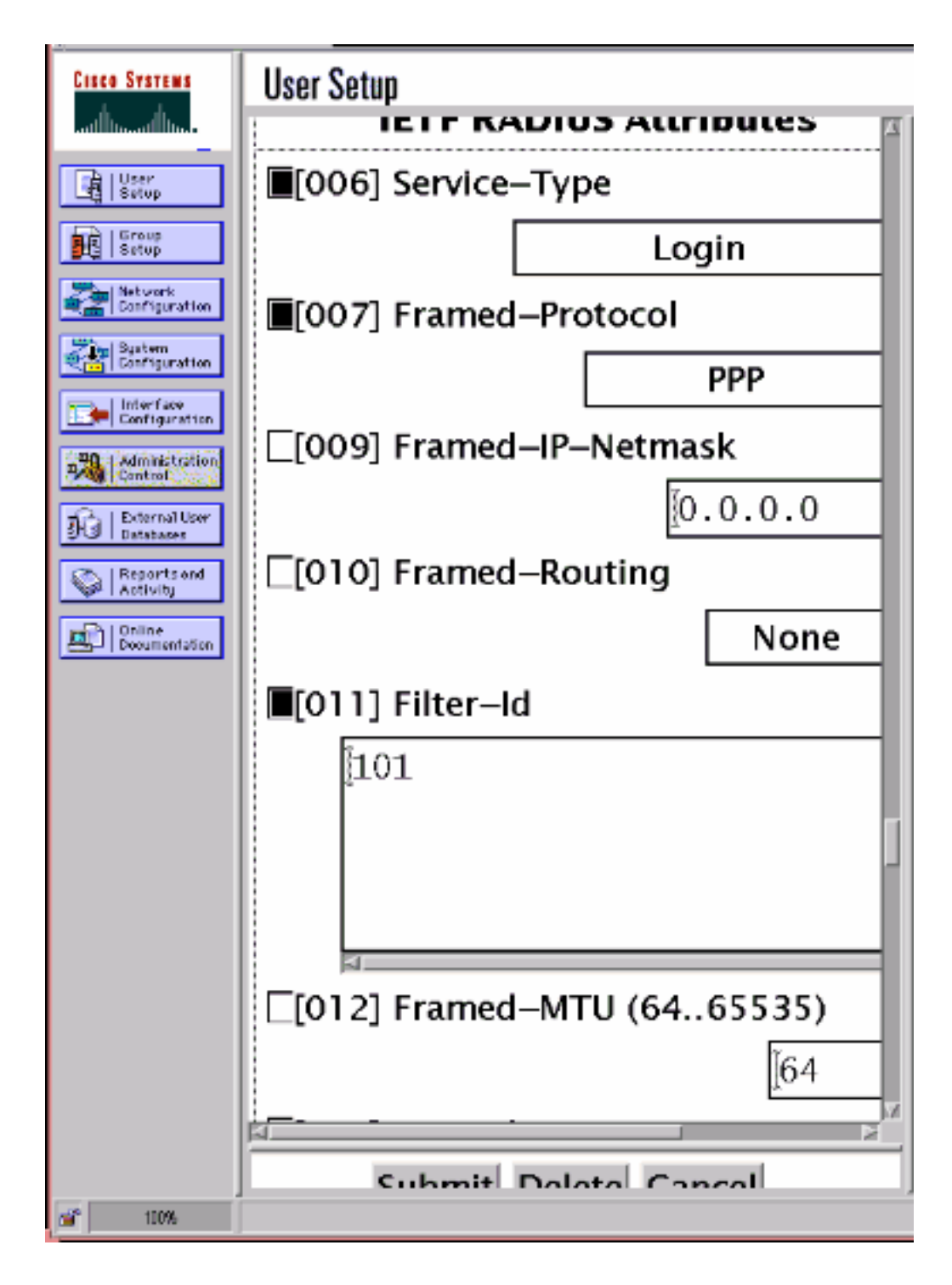

## **Debug - Assegnazione filtro RADIUS**

Se AUTHDECODE (1-13 Gravità) è attivato in VPN Concentrator, il log mostra che il server Cisco Secure NT invia l'elenco degli accessi 101 in basso nell'attributo 11 (0x0B):

 207
 01/24/2001
 11:27:58.100
 SEV=13
 AUTHDECODE/0
 RPT=228

 0000:
 020C002B
 768825C5
 C29E439F
 4C8A727A
 ...+v.%...C.L.rz

 0010:
 EA7606C5
 06060000
 00020706
 00000001
 .v......

 0020:
 0B053130
 310806FF
 FFFFFF
 ...101.....

### Verifica

Attualmente non è disponibile una procedura di verifica per questa configurazione.

### Risoluzione dei problemi

Solo a scopo di risoluzione dei problemi, è possibile attivare il debug del filtro quando si sceglie **Configurazione > Sistema > Eventi > Classi** e aggiungere la classe **FILTERDBG** con **Gravità a Registro = 13**. Nelle regole, modificare l'azione predefinita da Avanti (o Rilascia) a **Avanti e Registro** (o Rilascia e Registro). Quando il registro eventi viene recuperato in **Monitoraggio > Registro eventi**, dovrebbe contenere voci quali:

221 12/21/2000 14:20:17.190 SEV=9 FILTERDBG/1 RPT=62 Deny In: intf 1038, ICMP, Src 10.99.99.1, Dest 10.1.1.3, Type 8

222 12/21/2000 14:20:18.690 SEV=9 FILTERDBG/1 RPT=63 Deny In: intf 1038, ICMP, Src 10.99.99.1, Dest 10.1.1.3, Type 8

#### Informazioni correlate

- Negoziazione IPSec/protocolli IKE
- Domande frequenti su VPN 3000 Concentrator
- Supporto RADIUS
- Supporto Cisco VPN 3000 Concentrator
- Supporto client Cisco VPN 3000
- Supporto Cisco Secure ACS per Windows
- <u>RFC (Request for Comments)</u>
- Documentazione e supporto tecnico Cisco Systems